# VA Certification eForm Instructions Office of the University Registrar

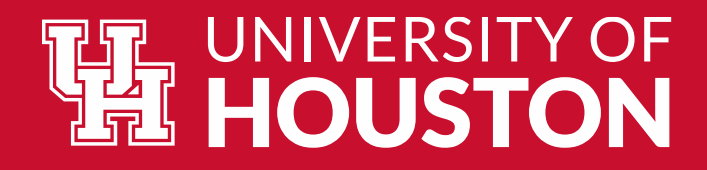

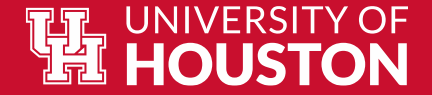

#### How to Locate the Form

- Log into <u>AccessUH</u>
- Select the myUH Self Service icor

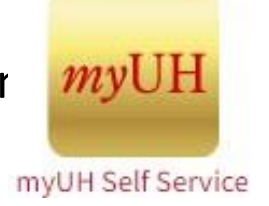

• Select Academic Records Tile

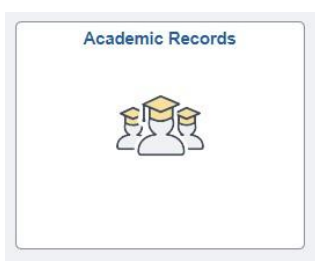

• The VA Certification tab is located on the left side of the screen.

Click the drop down to see the forms available for submission.

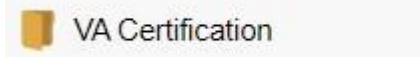

 $\sim$ 

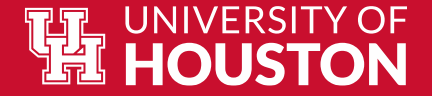

#### **VA Certification eForm Links**

Click the links for more information on each form.

- VA Certification Instructions
- Add a Veteran Certification Form
- Update a Veteran Certification Form
- <u>View a Veteran Certification Form</u>
- VA Adjustment Form
- <u>View VA Adjustment Form</u>

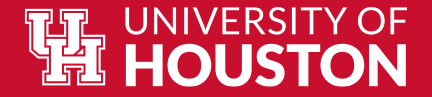

#### **VA Certification Instructions**

# Click this tab to view instructions and frequently asked questions regarding submitting your VA enrollment.

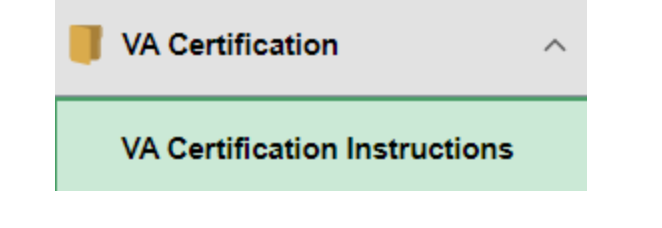

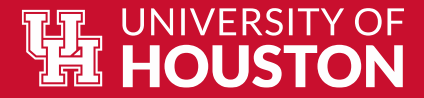

#### **Add a Veteran Certification Form**

In the dropdown menu, select 'Add a Veteran Certification' to begin submitting your enrollment information for the term.

| VA Certification              | ^ |
|-------------------------------|---|
| VA Certification Instructions |   |
| Add a Veteran Certification   |   |
| Update Veteran Certification  |   |
| View Veteran Certification    |   |
| VA Adjustment Form            |   |
| View VA Adjustment Form       |   |
|                               |   |

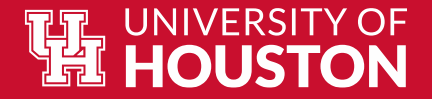

#### Add a Veteran Certification Form (cont.)

- Your student ID, name, contact information, and date of birth will pre-populate on the certification page.
- Certain VA benefit chapters will request additional information. Click the links below to see an example of the VA Certification Form for your chapter.
  - <u>Chapter 30,33,1606, 1607</u>
  - Chapter 31
  - Chapter 35

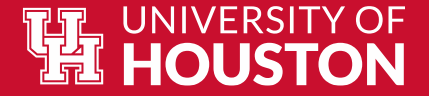

#### Add a Veteran Certification Form- Ch. 30,33,1606,1607

| Bio Demo Information                                      |                        |               |                  |
|-----------------------------------------------------------|------------------------|---------------|------------------|
|                                                           |                        |               |                  |
| Student Info                                              |                        | Date of Birth |                  |
| Phone                                                     |                        |               |                  |
| *Academic Career                                          | UGRD Q                 | *Term         | 2210 Q Fall 2023 |
| *VA Chapter                                               | Chapter 30 ~           |               |                  |
| Major                                                     | PRPSDEU Pre-Psychology | , DEG UN      |                  |
| *Intended Major                                           |                        |               |                  |
| *First time using benefits at UH?                         | ~                      |               |                  |
| *Number of hours to be certified<br>for this term:        |                        |               |                  |
| *Is this your final semster before graduation?Final Value | ~                      |               |                  |
| Academic Plan Type                                        | PRP                    |               |                  |

This is an example of the information that will be requested for Chapter 30, 33, 1606, and 1607 benefits. 'Student info' will include the student's ID and name. The student will need to indicate the 'Academic Career' (undergrad or grad) as well as the term that the student will be requesting benefits for. The student will be prompted to indicate the 'Intended Major' if they are currently in a pre-plan. Students will also be asked to indicate if this is their first term using benefits, number of hours to be certified, and confirm final graduation term for the semester.

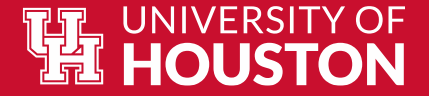

#### Add a Veteran Certification Form- Ch. 31

| Bio Demo Information                                         |                                                                                                    |                                                                                                    |                                                                                                    |                                                                                                    |                                                                                                    |                                                                                                    |                                                                                                    |                                                                                                    |                                                                                                    |
|--------------------------------------------------------------|----------------------------------------------------------------------------------------------------|----------------------------------------------------------------------------------------------------|----------------------------------------------------------------------------------------------------|----------------------------------------------------------------------------------------------------|----------------------------------------------------------------------------------------------------|----------------------------------------------------------------------------------------------------|----------------------------------------------------------------------------------------------------|----------------------------------------------------------------------------------------------------|----------------------------------------------------------------------------------------------------|
|                                                              |                                                                                                    |                                                                                                    |                                                                                                    |                                                                                                    |                                                                                                    |                                                                                                    |                                                                                                    |                                                                                                    |                                                                                                    |
| Student Info                                                 |                                                                                                    |                                                                                                    |                                                                                                    |                                                                                                    |                                                                                                    | Date of Birth                                                                                                    |                                                                                                    |                                                                                                    |                                                                                                    |
| Phone                                                        |                                                                                                    |                                                                                                    |                                                                                                    |                                                                                                    |                                                                                                    |                                                                                                    |                                                                                                    |                                                                                                    |                                                                                                    |
| *Academic Career                                             | UGRD Q                                                                                                    |                                                                                                    |                                                                                                    |                                                                                                    |                                                                                                    | *Term                                                                                                    | 2210                                                                                                    | Q                                                                                                    | Fall 2023                                                                                                    |
| *VA Chapter                                                  | Chapter 31 ~                                                                                                    |                                                                                                    | _                                                                                                    |                                                                                                    |                                                                                                    |                                                                                                    |                                                                                                    |                                                                                                    |                                                                                                    |
| *VA Counselor's Email                                        |                                                                                                    |                                                                                                    |                                                                                                    |                                                                                                    |                                                                                                    |                                                                                                    |                                                                                                    |                                                                                                    |                                                                                                    |
| *VA Authorization No.                                        |                                                                                                    |                                                                                                    |                                                                                                    |                                                                                                    |                                                                                                    |                                                                                                    |                                                                                                    |                                                                                                    |                                                                                                    |
| Major                                                        | PRPSDEU Pre-Psychology,                                                                                                    | , DEG UN                                                                                                    | •                                                                                                    |                                                                                                    |                                                                                                    |                                                                                                    |                                                                                                    |                                                                                                    |                                                                                                    |
| *Intended Major                                              |                                                                                                    |                                                                                                    |                                                                                                    |                                                                                                    |                                                                                                    |                                                                                                    |                                                                                                    |                                                                                                    |                                                                                                    |
| *First time using benefits at UH?                            | ~                                                                                                    |                                                                                                    |                                                                                                    |                                                                                                    |                                                                                                    |                                                                                                    |                                                                                                    |                                                                                                    |                                                                                                    |
| *Number of hours to be certified<br>for this term:           |                                                                                                    |                                                                                                    |                                                                                                    |                                                                                                    |                                                                                                    |                                                                                                    |                                                                                                    |                                                                                                    |                                                                                                    |
| *Is this your final semster before<br>graduation?Final Value | ~ ~                                                                                                    |                                                                                                    |                                                                                                    |                                                                                                    |                                                                                                    |                                                                                                    |                                                                                                    |                                                                                                    |                                                                                                    |
| Academic Plan Type                                           | PRP                                                                                                    |                                                                                                    |                                                                                                    |                                                                                                    |                                                                                                    |                                                                                                    |                                                                                                    |                                                                                                    |                                                                                                    |
|                                                              | Bio Demo Information<br>Student Info<br>Phone<br>*Academic Career<br>*VA Chapter<br>*VA Counselor's Email<br>*VA Authorization No.<br>Major<br>*Intended Major<br>*First time using benefits at UH?<br>*Number of hours to be certified<br>for this term:<br>*Is this your final semster before<br>graduation?Final Value<br>Academic Plan Type | Bio Demo Information Student Info Phone *Academic Career UGRD Q *VA Chapter Chapter 31 *VA Counselor's Email *VA Authorization No. Major PRPSDEU Pre-Psychology *Intended Major *First time using benefits at UH? *Intended Major *Intended Major *Intended for this term: *Is this your final semster before graduation?Final Value Academic Plan Type PRP | Bio Demo Information  Student Info Phone  *Academic Career UGRD Q  *VA Chapter Chapter 31  *VA Counselor's Email *VA Authorization No.  Major PRPSDEU Pre-Psychology, DEG UN  *Intended Major  *Intended Major *Intended Major | Bio Demo Information  Student Info Phone  *Academic Career UGRD Q  *VA Chapter Chapter 31  *VA Counselor's Email  *VA Authorization No.  Major PRPSDEU Pre-Psychology, DEG UN  *Intended Major  *First time using benefits at UH?  *Intended Major *Intended for this term: *Is this your final semster before graduation?Final Value Academic Plan Type PRP | Bio Demo Information  Student Info Phone  *Academic Career UGRD Q  *VA Chapter Chapter 31  *VA Counselor's Email VA Authorization No.  Major PRPSDEU Pre-Psychology, DEG UN  Intended Major  *First time using benefits at UH?  *Intended Major  *First time using benefits at UH?  *Number of hours to be certified for this term: *Is this your final semster before graduation?Final Value Academic Plan Type PRP | Bio Demo Information  Student Info Phone  Academic Career UGRD Q  VA Chapter Chapter 31  VA Counselor's Email VA Authorization No.  Major PRPSDEU Pre-Psychology, DEG UN  Intended Major  First time using benefits at UH?  Number of hours to be certified for this term:  Number of hours to be certified for this term:  Student PIAN PRP | Bio Demo Information  Student Info Phone  Academic Career UGRD Q Term  VA Chapter Chapter 31 VA Counselor's Email VA Authorization No.  Major PRPSDEU Pre-Psychology, DEG UN  Intended Major  First time using benefits at UH?  Number of hours to be certified for this term:  *Is this your final semster before graduation?Final Value Academic Plan Type PRP | Bio Demo Information  Student Info Phone  Academic Career UGRD Q Term 2210  Term 2210  T | Bio Demo Information  Student Info Phone Phone *Academic Career UGRD Q *Term 2210 Q *Term 2210 Q *Term 2210 Q *Term 210 Q *Term 210 Q *Term 210 Q *Term 210 Q *Term 210 Q *Term 2210 Q *Term 2210 Q *Term 2210 Q *Term 2210 Q *Term 210 Q *Term 2210 Q *Term 210 Q *Term 210 Q |

This is an example of the information that will be requested for Chapter 31 benefits. 'Student info' will include the student's ID and name. The student will need to indicate the 'Academic Career' (undergrad or grad) as well as the term that the student will be requesting benefits for. The student will be prompted to indicate the 'Intended Major' if they are currently in a pre-plan. Students will also be asked to indicate if this is their first term using benefits, number of hours to be certified, and confirm final graduation term for the semester.

\*Ch. 31 will request the student's VA counselor's email and the VA authorization number.

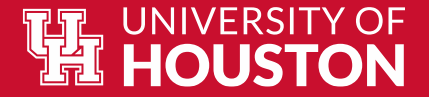

#### Add a Veteran Certification Form- Ch. 35

| Bio Demo Information                                      |                                |               |                         |
|-----------------------------------------------------------|--------------------------------|---------------|-------------------------|
| Student Info                                              |                                | Date of Birth |                         |
| Phone                                                     |                                |               |                         |
| *Academic Career                                          | UGRD <b>Q</b>                  | *Term         | 2210 <b>Q</b> Fall 2023 |
| *VA Chapter                                               | Chapter 35 ~                   |               |                         |
| *Veteran's SSN                                            |                                |               |                         |
| Major                                                     | PRPSDEU Pre-Psychology, DEG UN |               |                         |
| *Intended Major                                           |                                |               |                         |
| *First time using benefits at UH?                         | ~                              |               |                         |
| *Number of hours to be certified<br>for this term:        |                                |               |                         |
| *Is this your final semster before graduation?Final Value | ~ ·                            |               |                         |
| Academic Plan Type                                        | PRP                            |               |                         |

This is an example of the information that will be requested for Chapter 35 benefits. 'Student info' will include the student's ID and name. The student will need to indicate the 'Academic Career' (undergrad or grad) as well as the term that the student will be requesting benefits for. The student will be prompted to indicate the 'Intended Major' if they are currently in a pre-plan. Students will also be asked to indicate if this is their first term using benefits, number of hours to be certified, and confirm final graduation term for the semester.

\*Ch. 35 will request the full SSN of the veteran whose benefits the student is using.

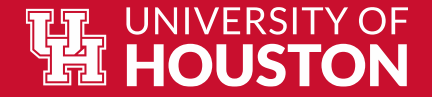

#### Add a Veteran Certification Form (cont.)

The next sections on the 'Add a Veteran Certification Form' includes:

- Student Term Enrollment- Review your classes for the term
- File Attachments- Upload a Certificate of Eligibility (COE), test scores, and/or other necessary documents in this section.
  - Click Upload under File Attachments
  - Select Choose From My Device
  - After selecting the desired file, click **Upload then Done**
  - You can choose a **Description** to name the file
  - Click Add to include another document
- Form Action Items "Acknowledgements" Read and agree to the Acknowledgements before submitting the certification form.
- **Comments** Add any necessary comments regarding the certification.

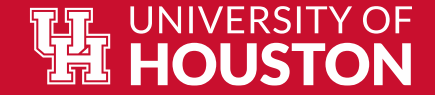

#### Add a Veteran Certification Form (cont.)

| + Add a request : Results   |                      |            |         |             |             |              |  |
|-----------------------------|----------------------|------------|---------|-------------|-------------|--------------|--|
| Transaction / Signature Log |                      |            |         |             |             |              |  |
|                             | Current Date Time    | Step Title | User ID | Description | Form Action | Time Elapsed |  |
| 1                           | 10/30/2023 9:05:13AM | Initiated  |         |             | Submit      |              |  |

Once the form is successfully submitted, you will receive a confirmation with the status marked as 'Pending'. The Certifying Officials will review and submit your enrollment certification to the VA.

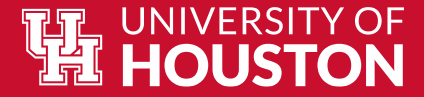

#### **Update a Veteran Certification**

You can update your submission while it is still in the 'Pending' phase. This form is similar to the Add a Veteran Certification form. Here you can update previously submitted information and upload any necessary documentation before it is approved.

Please note: Changes cannot be made to the form after it is approved. You will need to submit a <u>VA</u> <u>Adjustment Form</u> to update information.

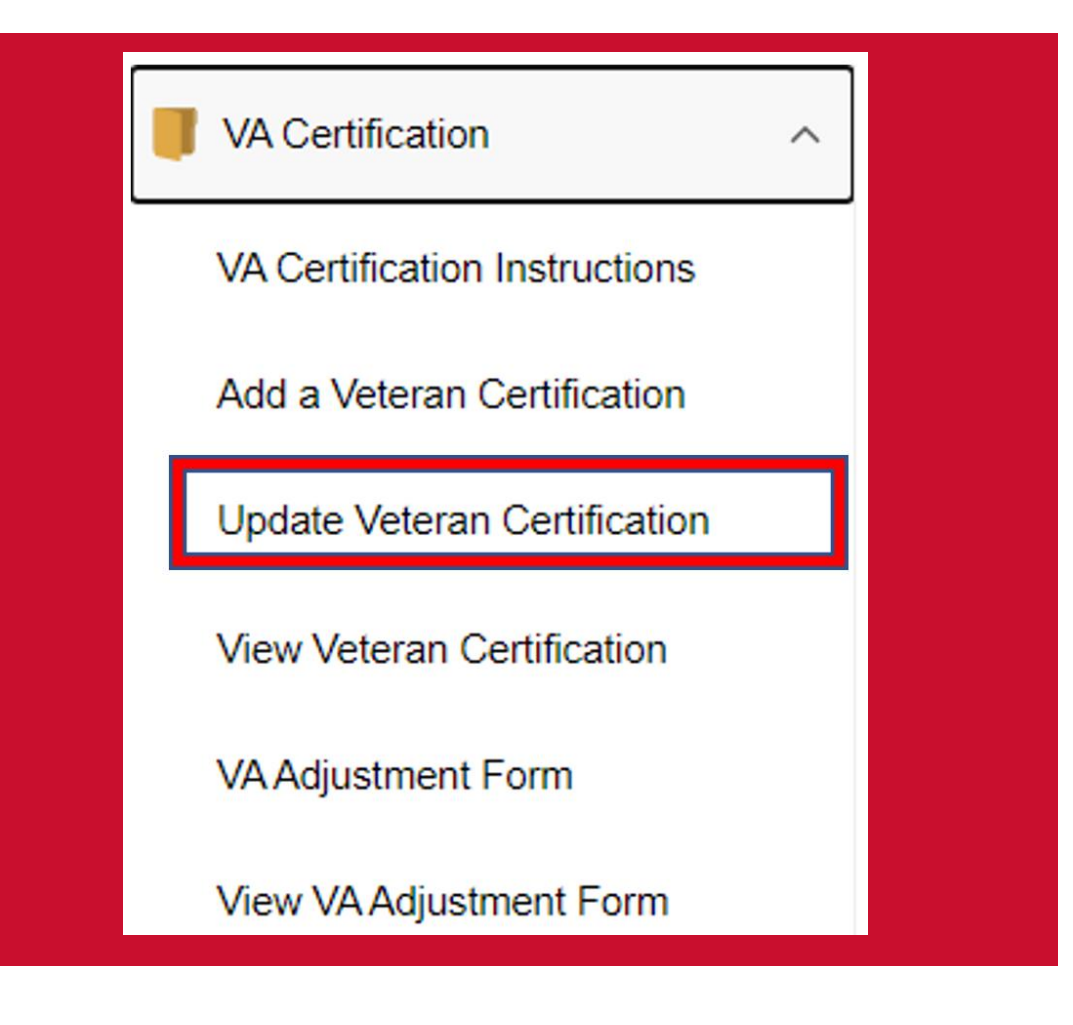

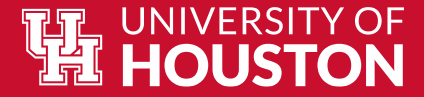

#### **View a Veteran Certification**

You can view the status of your VA certification here. If the form is still marked as 'Pending', it is currently under review. When the form is approved, you will be able to view your Enrollment ID and any comments added by the approver. Your Enrollment ID can be used to contact the VA for an update on your enrollment certification.

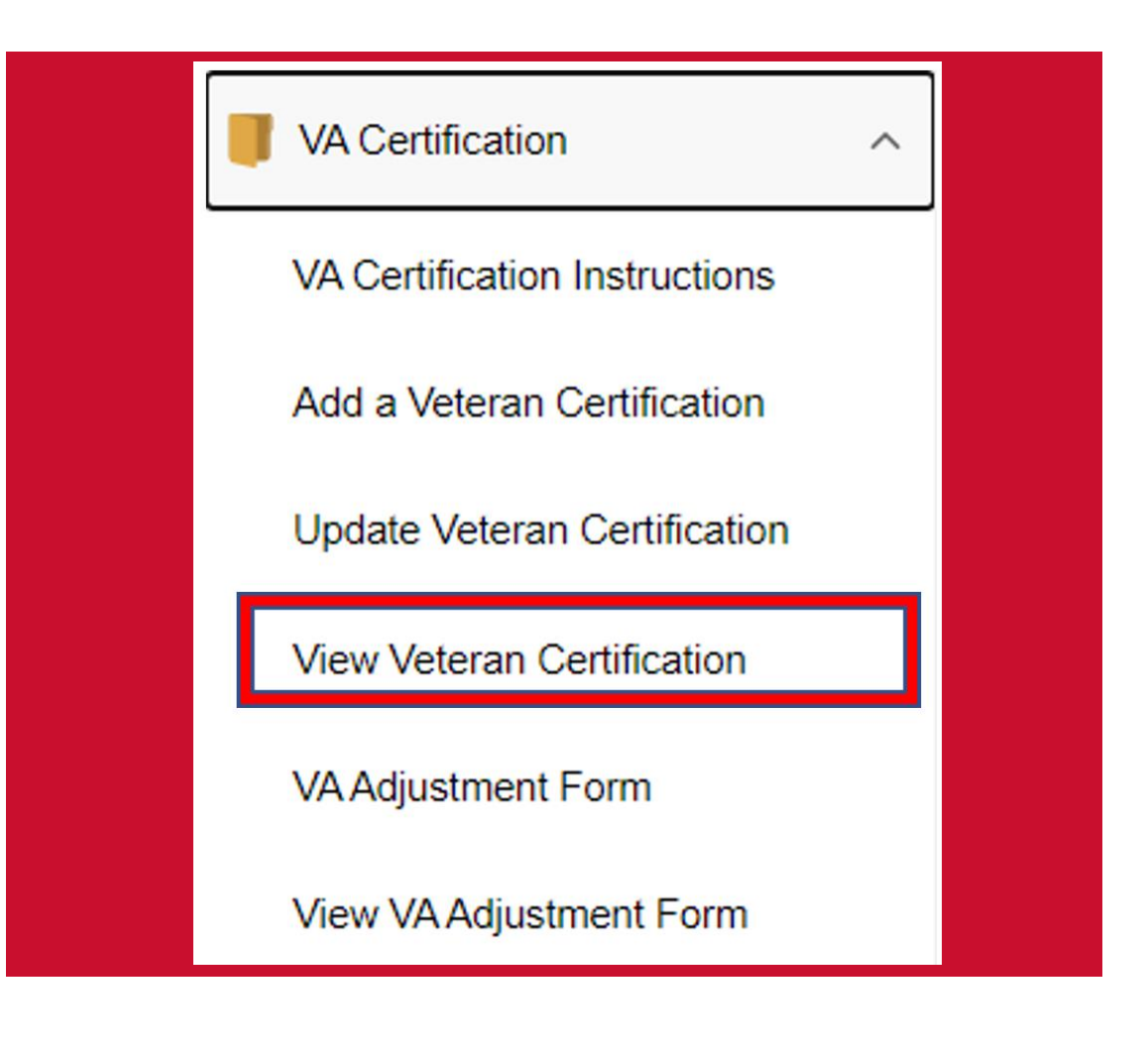

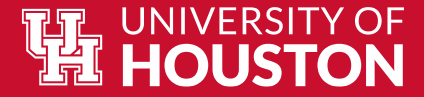

#### VA Adjustment Form

In the dropdown menu, select 'VA Adjustment Form' to update your enrollment information for the term. This will assist the Certifying Officials with updating your enrollment certification for the VA.

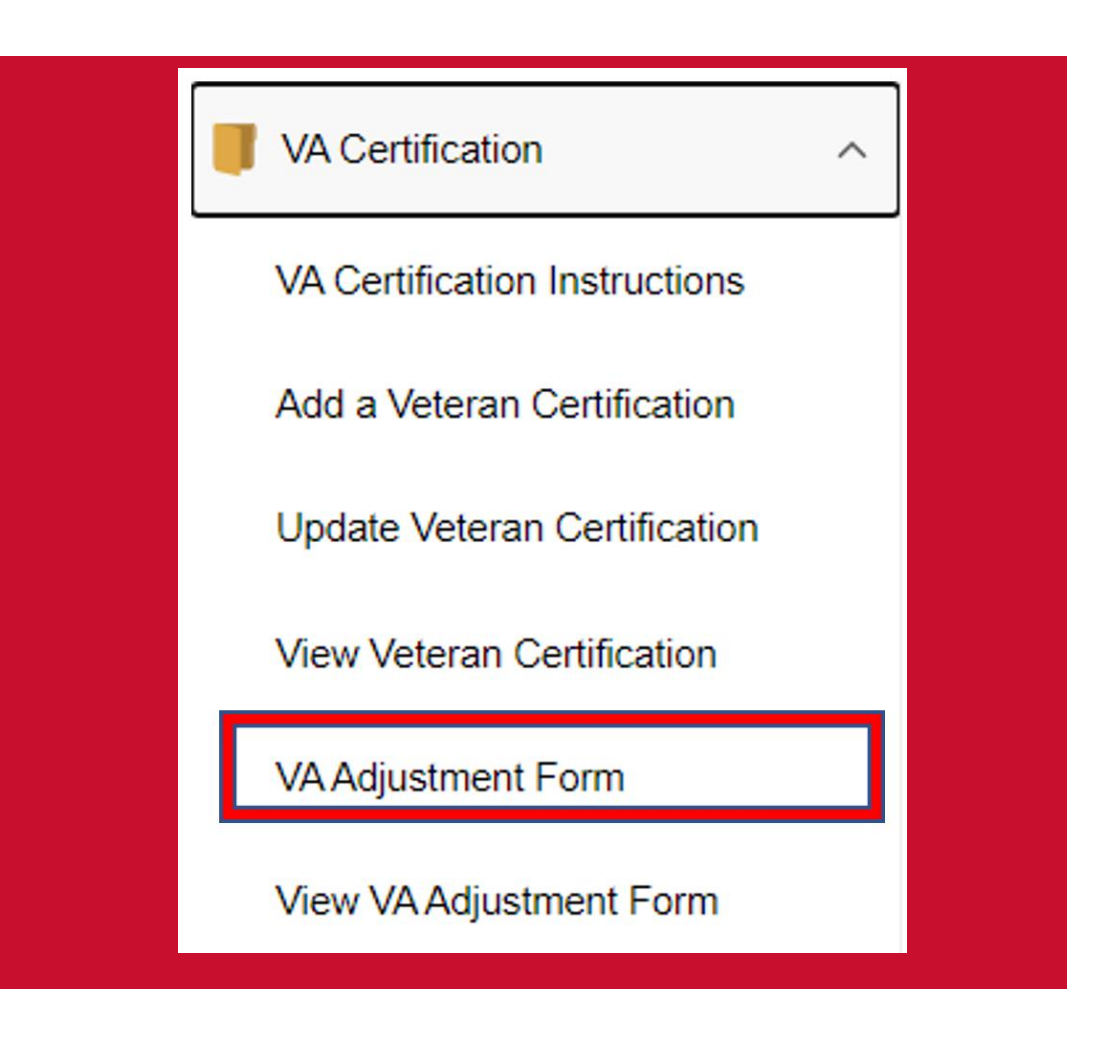

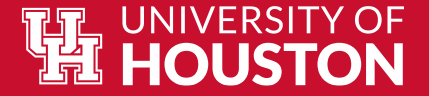

| VA Ad | justment Form |
|-------|---------------|
|-------|---------------|

| + Veterar    | n Certification Adjustment For                   | rm : Initiate            |                               |                       |                          |                            | Form ID 104539 (NEW) |
|--------------|--------------------------------------------------|--------------------------|-------------------------------|-----------------------|--------------------------|----------------------------|----------------------|
| Student Term | Student Info<br>"Academic Career UGRD<br>"Term [ | <u>م</u>                 |                               |                       |                          |                            |                      |
|              |                                                  |                          |                               |                       |                          |                            | 1 row                |
|              | Class Nbr $\diamond$ Subject Area $\diamond$     | Catalog Nbr ♦            | Academic Program $\Diamond$   | Session 🗘             | Class Section $\Diamond$ | Grading Basis 🗘            | Units Taken 🗘        |
| 1            | 0                                                |                          |                               |                       |                          |                            | 0.00 + -             |
| Reason       |                                                  |                          |                               |                       |                          |                            |                      |
| Note: If you | drop all courses, you are                        | required to submit an Of | ficial Term Withdrawal in you | r myUH self-service a | ccount by the last day   | to drop a course. See Acad | emic Calendar.       |
| F            | Reason for drop/withdrawal:                      |                          |                               |                       |                          |                            |                      |
| Comments     |                                                  |                          |                               |                       |                          |                            |                      |
| Submit       |                                                  |                          |                               |                       |                          |                            |                      |

The student's name and ID will automatically pre-populate. Please select the 'academic career' and term that you would like to update. Under 'Student Term Enrollment', select the class(es) that need to be updated. Please also include a reason for the add, drop, or withdrawal in the 'Reason' box before submitting the update.

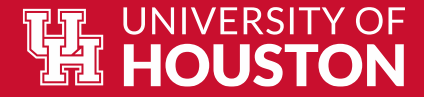

### **View VA Adjustment Form**

You can view the status of your VA Adjustment Form here. If the form is still marked as 'Pending', it is currently under review. When the form is approved, you will be able to view your new Enrollment ID and any comments added by the approver. Your Enrollment ID can be used to contact the VA for an update on your enrollment certification.

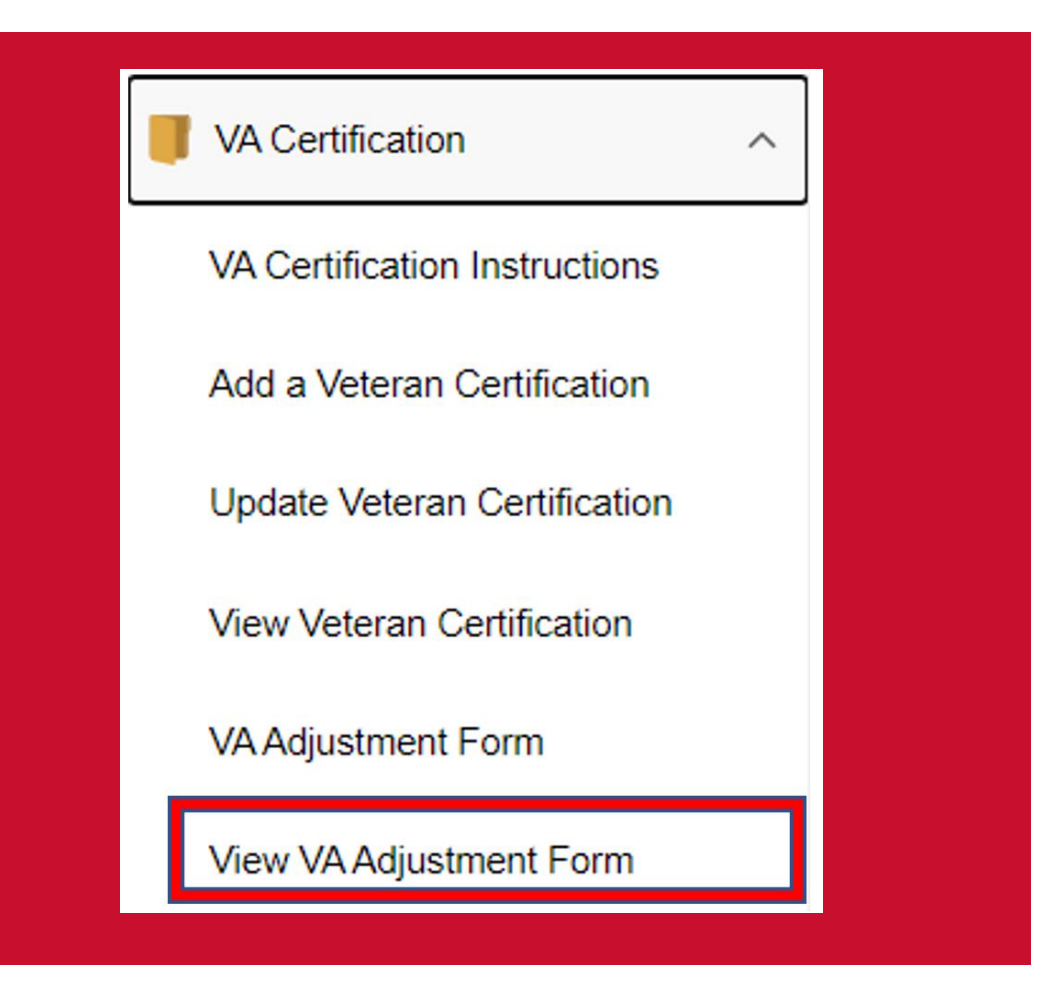

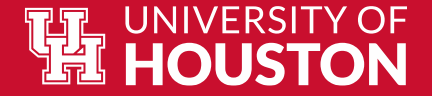

## **Questions?**

# Please contact the Office of the University Registrar (OUR)

Phone: 713-743-1010, option 7

Email: UHGIBill@uh.edu